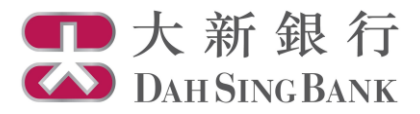

## **Online Fund Trading User Guide**

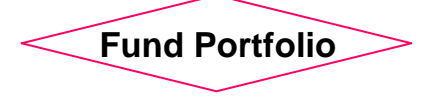

- 1. Login Dah Sing e-Banking Service.
- 2. Click "Fund Portfolio" under Investment Services Online Fund Services in the menu bar on the left.

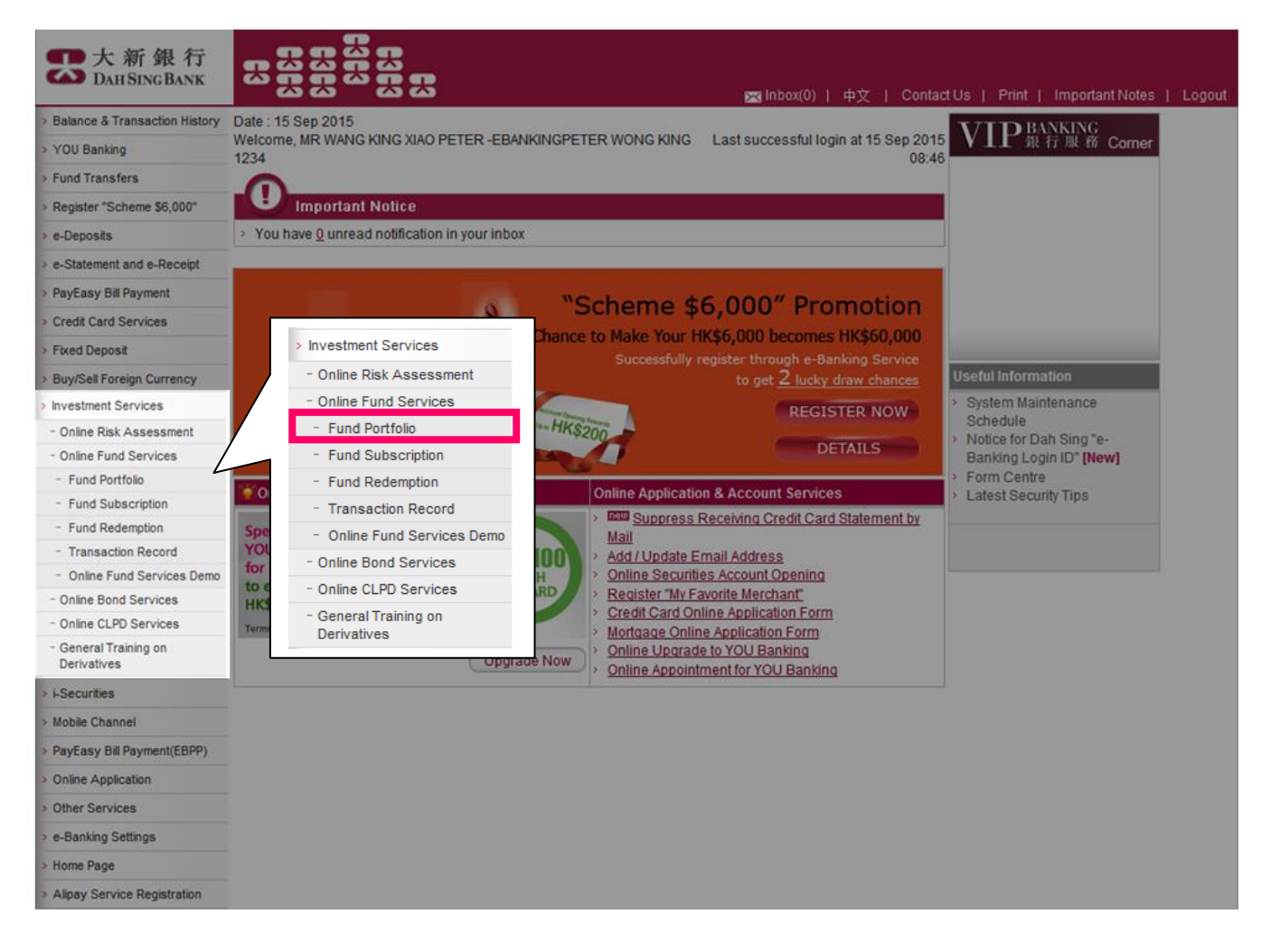

3. Select an investment fund account.

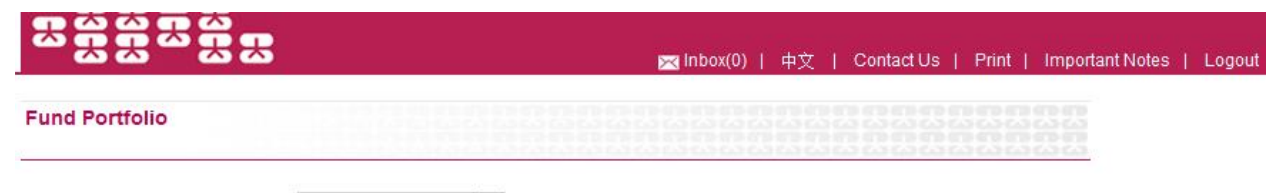

Investment Fund Account Number: Please select account

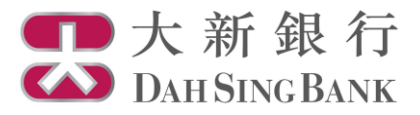

## 4. You can now view your fund holdings in the selected investment fund account.

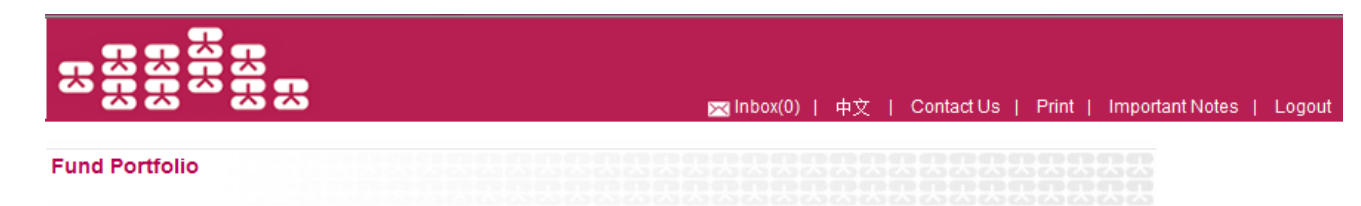

Investment Fund Account Number: UT0233191001

| Fund Holdings                                          |     |                  |                    |             |                            |                                  |                                                      |
|--------------------------------------------------------|-----|------------------|--------------------|-------------|----------------------------|----------------------------------|------------------------------------------------------|
| Fund Name & Fund Class                                 | PRR | Holding<br>Units | Available<br>Units | Fund<br>CCY | Unit Price<br>(Value Date) | Market Value<br>(HKD Equivalent) | Instruction                                          |
| AllianceBernstein - American Income A2<br>(EUR)        | 2   | 6.3210           | 5.3210             | EUR         | 16.4300<br>(2014/03/28)    | 1,265.34                         | <ul> <li>Subscribe</li> <li><u>Redeem</u></li> </ul> |
| GF Industry Leaders Equity Fund (RMB)<br>(H)(Dis-Cash) | 3   | 180,000.8000     | 180,000.8000       | CNY         | 10.0000<br>(2015/07/24)    | 1,999,389.49                     | > <u>Redeem</u>                                      |
| GF Industry Leaders Equity Fund (RMB)<br>(H)(Dis-Unit) | 3   | 280,112.0400     | 260,112.0400       | CNY         | 10.5000<br>(2015/07/08)    | 3,266,961.71                     | > <u>Redeem</u>                                      |
| GF Juyou Balanced Fund (RMB)(H)(Dis-<br>Cash)          | 3   | 450,045.0000     | 440,045.0000       | CNY         | 11.0000<br>(2015/07/08)    | 5,498,846.48                     | > <u>Redeem</u>                                      |
| GF Juyou Balanced Fund (RMB)(H)(Dis-<br>Unit)          | 3   | 237,623.7600     | 217,623.7600       | CNY         | 12.5000<br>(2015/07/08)    | 3,299,307.89                     | > <u>Redeem</u>                                      |
| <<<1>>>>                                               |     |                  |                    |             |                            |                                  |                                                      |

Notes

> Unit Fund Price is the last known value quoted from respective Fund Houses. Unit Price and Market Value (HKD Equivalent) are quoted for indication only.

> Product Risk Rating (PRR) is classified into 5 levels, ranging from Level 1 to Level 5 (with Level 5 as the highest risk level).

- > Fund switching is not supported by the Online Fund Service. If you wish to conduct fund switching, please visit any one of our branches to proceed with the order.
- > The fund holdings of your account above are held in the safe custody of Dah Sing Bank, Limited on your behalf by its nominee, Dah Sing Nominees Limited.